# ASSINATURA DIGITAL Adobe Reader DC

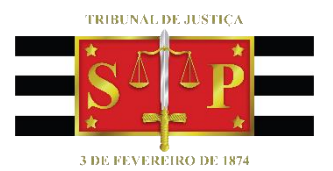

(Atualizado em 02/07/2020)

SGP 6 – Diretoria de Capacitação, Desenvolvimento de Talentos, Estenotipia e Novos Projetos

# SUMÁRIO

| PROVIDÊNCIAS INICIAIS                                          | 3 |
|----------------------------------------------------------------|---|
| INSTALAÇÃO DO PROGRAMA ADOBE READER DC E ABERTURA DO DOCUMENTO | 3 |
|                                                                | Л |
|                                                                | 4 |
| VALIDAÇAO DA ASSINATURA NO ADOBE READER DC                     | / |
| CREDITOS                                                       | 7 |

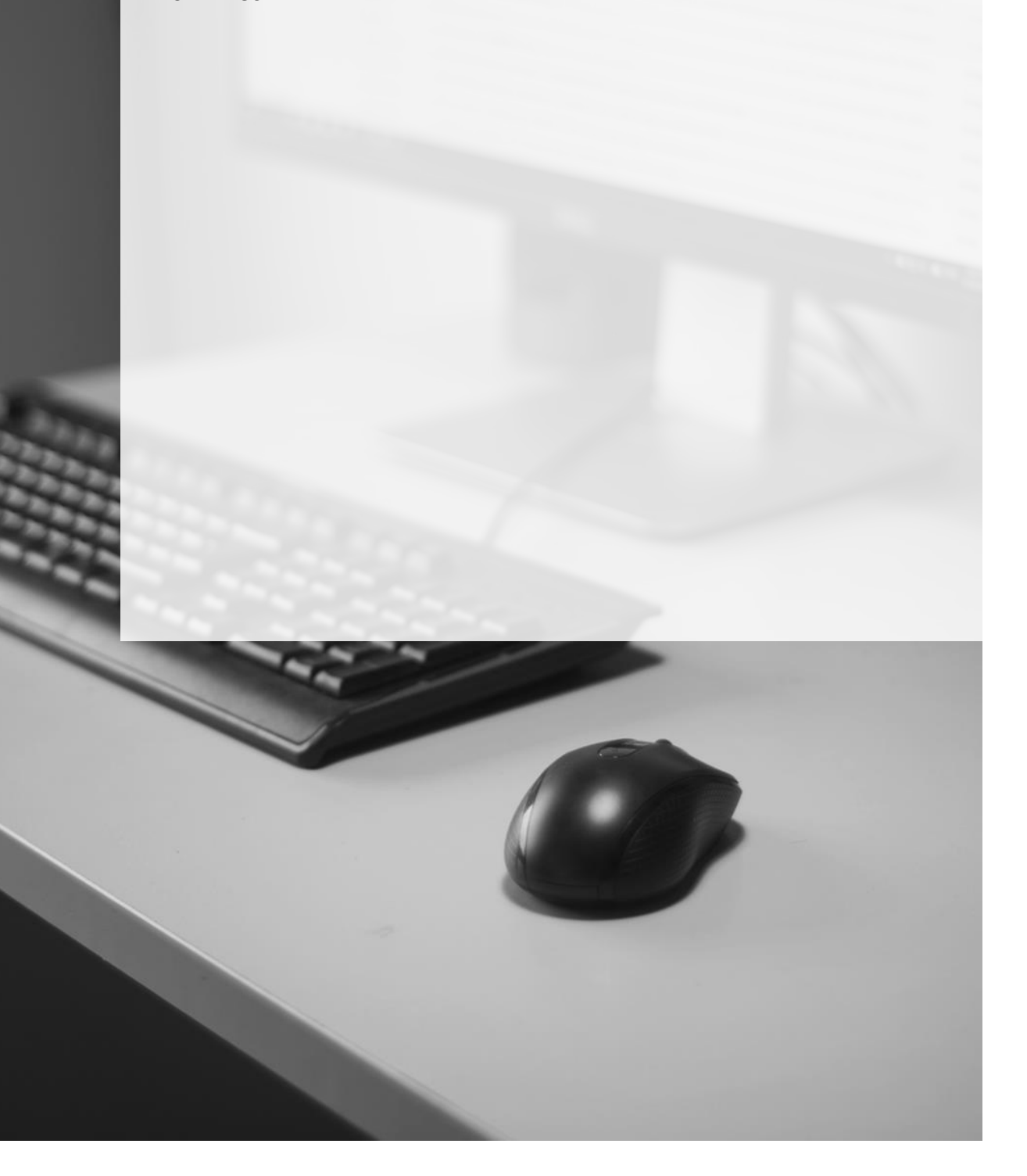

### **PROVIDÊNCIAS INICIAIS**

Para a realização da assinatura digital no Adobe Reader DC, o primeiro passo será instalação do programa Adobe Reader DC.

O programa **Adobe Reader DC** (gratuito) está disponível para ser baixado (*download*) no endereço: <u>https://get.adobe.com/br/reader/</u>.

Na tela do navegador de internet, preencher as:

- Etapa 1 Sistema Operacional do Computador;
- Etapa 2 Idioma;
- Etapa 3 Versão do Adobe Reader;
- Clicar em "Fazer o download do Acrobat Reader".

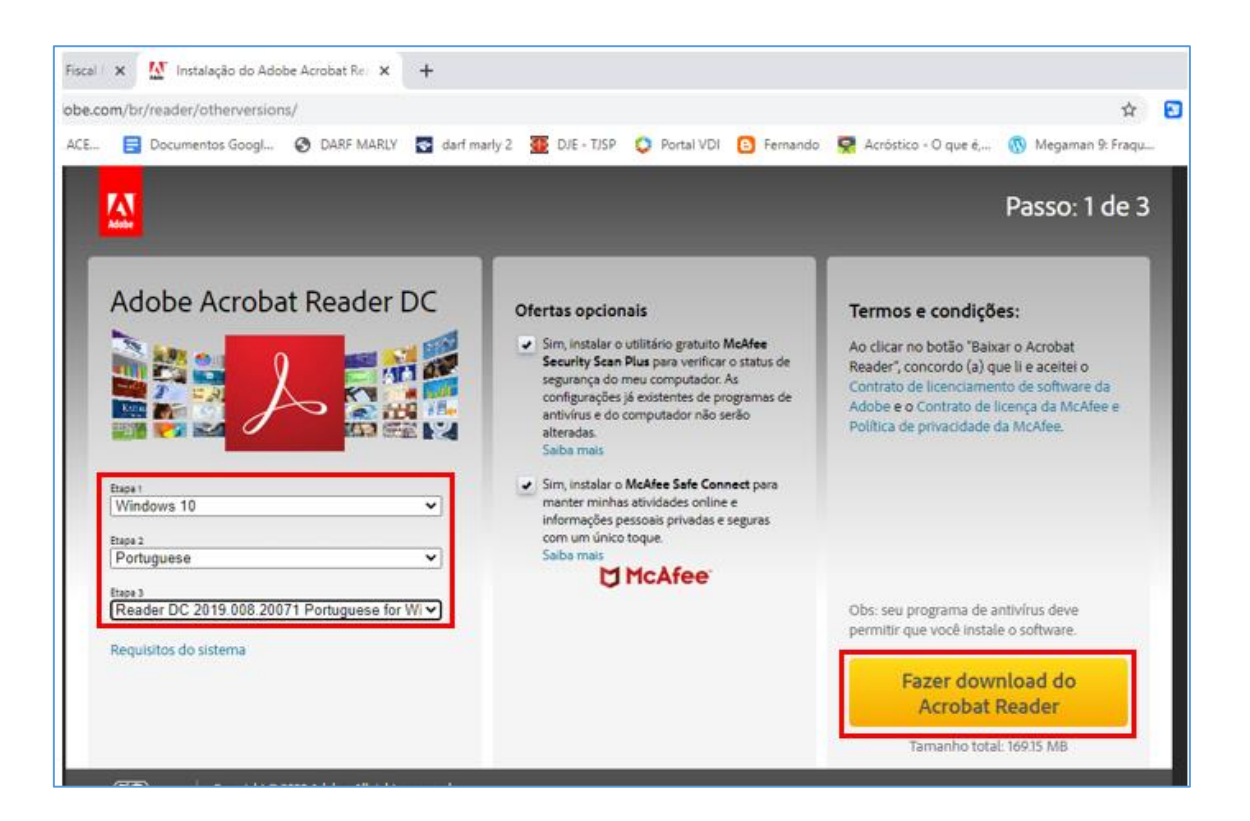

Instalado o programa, o primeiro passo será abrir o arquivo com o "Adobe Reader". Clicar com o botão inverso do mouse sobre o arquivo, selecionar a opção "**Abrir Com**" e selecionar "Adobe Acrobat Reader DC":

| Abrir com o Adobe Acrobat Reader DC<br>Abrir<br>Imprimir<br>© PDF24<br>© Verificar com o Windows Defender<br>© Compartilhar |                                                                                |
|----------------------------------------------------------------------------------------------------|--------------------------------------------------------------------------------|
| Abrir com                                                                                                    | > 🔀 Adobe Acrobat Reader DC                                                    |
| Conceder acesso a<br>Restaurar versões anteriores                                                                           | Google Chrome     Go Internet Explorer     Microsoft Edge                      |
| Recortar<br>Copiar                                                                                                    | O Opera GX Internet Browser     W PDF24 Reader     Recursor na Microsoft Store |
| Criar atalho<br>Excluir<br>Renomear                                                                                         | Escolher outro aplicativo                                                      |
| Propriedades                                                                                                    |                                                                                |

#### ASSINATURA DE DOCUMENTO NO ADOBE READER

Aberto o documento, clicar na guia "Ferramentas" e, após a opção "Certificados":

O sistema abrirá uma barra de atalho sobre o arquivo em formado PDF aberto. Para assinar digitalmente, clicar no botão **"ASSINAR DIGITALMENTE":** 

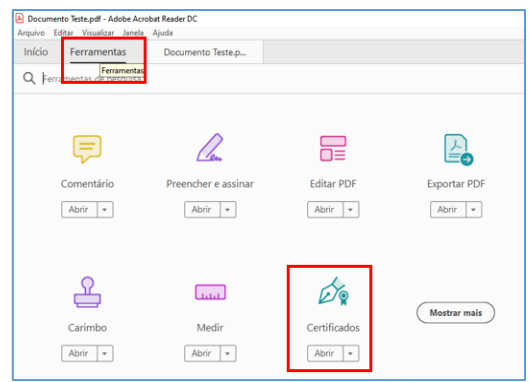

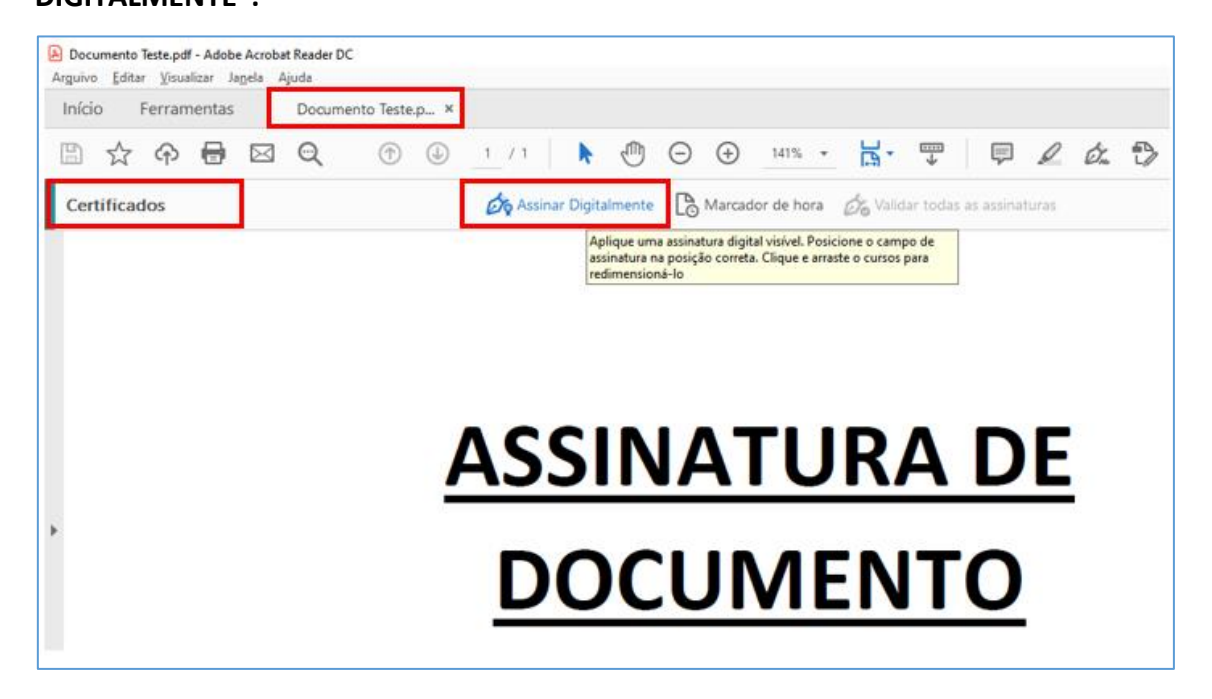

Surgirá mensagem para desenhar a área de inclusão da assinatura.

O ponteiro do mouse será alterado para uma "cruz". Com o mouse clicar, segurar e arrasar expandindo no documento a Área de inclusão da assinatura.

Feita a seleção da área, o programa Adobe Reader abrirá uma tela para a seleção do certificado digital referente a assinatura a ser aplicada. O certificado já deverá estar no computador. Selecionar o certificado e clicar em "Continuar".

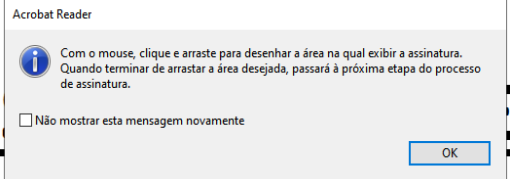

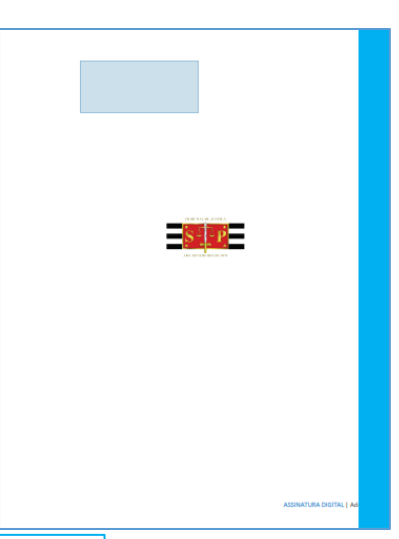

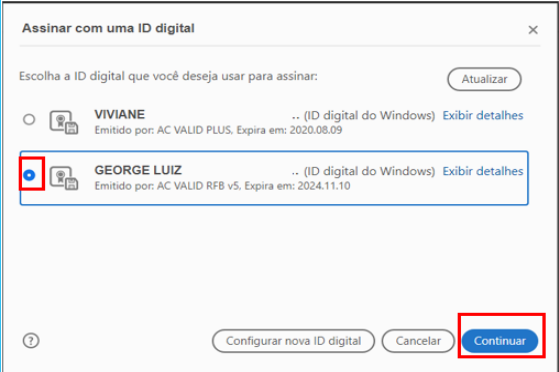

Na tela que se abrirá, clicar em "Assinar" para editar a assinatura. Na edição será necessário:

O programa Adobe Reader DC abrirá a tela "Salvar Como". Sugere-se atualizar o nome do documento com a palavra "assinado" para facilitar a localização do documento que foi assinado digitalmente.

| Assinar como "HUDSON CARVALHO D                                                     | DE CAMARGO:33720 ×                                                                                                    |
|-------------------------------------------------------------------------------------|----------------------------------------------------------------------------------------------------|
| Aparência Texto padrão 🗸                                                            | Criar                                                                                                    |
| HUDSON<br>CARVALHO DE<br>CAMARGO:3072<br>0402030                                    | Assinado de forma digital<br>por HUDSON CARVALHO<br>DE<br>CAMARGO:30720402030<br>Dados: 2020.07.02<br>08:32:54 -03'00' |
| Bloquear o documento depois de assinar<br>Revise o conteúdo do documento que pode i | Exibir detalhes do certificado<br>nterferir na assinatura Revisar<br>Voltar Assinar                                    |

| 🔒 Salvar como          |       |                                                               |                   | <b>X</b>            |
|------------------------|-------|---------------------------------------------------------------|-------------------|---------------------|
| 🔾 🗸 🖉 Sisten           | na (C | :) ► Users ► SPI4 ► Desktop ► -                               | ← Pesquisar Desi  | ktop 🔎              |
| Organizar 👻 Nova       | past  | а                                                             |                   | !≕ - 🔞              |
|                        | *     | Nome                                                          | Data de modificaç | Тіро                |
| Bibliotecas Documentos |       | 퉬 Custódia                                                    | 15/02/2018 18:27  | Pasta de arquivos   |
|                        |       | 鷆 Icones area de trabalho                                     | 31/03/2017 16:00  | Pasta de arquivos   |
| Músicas                |       | 鷆 Teams - Evento Ao Vivo                                      | 29/05/2020 14:02  | Pasta de arquivos   |
|                        |       | 🔊 Consulta - Estenotipia                                      | 16/04/2020 12:21  | Adobe Acrobat D     |
| Videos                 |       | 🔒 Documento para teste de assinatura digital                  | 02/07/2020 08:30  | Adobe Acrobat D     |
| Course doors (ation    | =     | 🔊 Manual do Usuário AGATHA                                    | 26/06/2020 10:43  | Adobe Acrobat D     |
| w Grupo domestico      |       | METODOLOGIA                                                   | 23/06/2020 14:03  | Adobe Acrobat D     |
| Commission             |       | 🔊 Projetos SGP                                                | 25/05/2020 18:29  | Adobe Acrobat D     |
| Computador             |       | 🔊 STJ - Gestão de Risco                                       | 26/06/2020 10:29  | Adobe Acrobat D     |
| Sistema (C:)           |       | 🔊 VPN-TJ-JM                                                   | 12/06/2013 16:41  | Atalho da Interne 👻 |
| Unidade de DVD-        | Ŧ     | •                                                             |                   | F                   |
| Nome: Do               | ocun  | nento para teste de assinatura digita <mark>- assinado</mark> |                   | <b>.</b>            |
| Tipo: Ar               | quiv  | os Adobe PDF (*.pdf)                                          |                   | •                   |
| Ocultar pastas         |       |                                                               | Salvar            | Cancelar            |

Na sequência, será aberta a tela para introduzir o PIN do certificado digital Inserido o PIN, o documento será assinado digitalmente na forma configurada: Introduzir PIN Introduzir PIN: Introduzir PIN: Cancelar

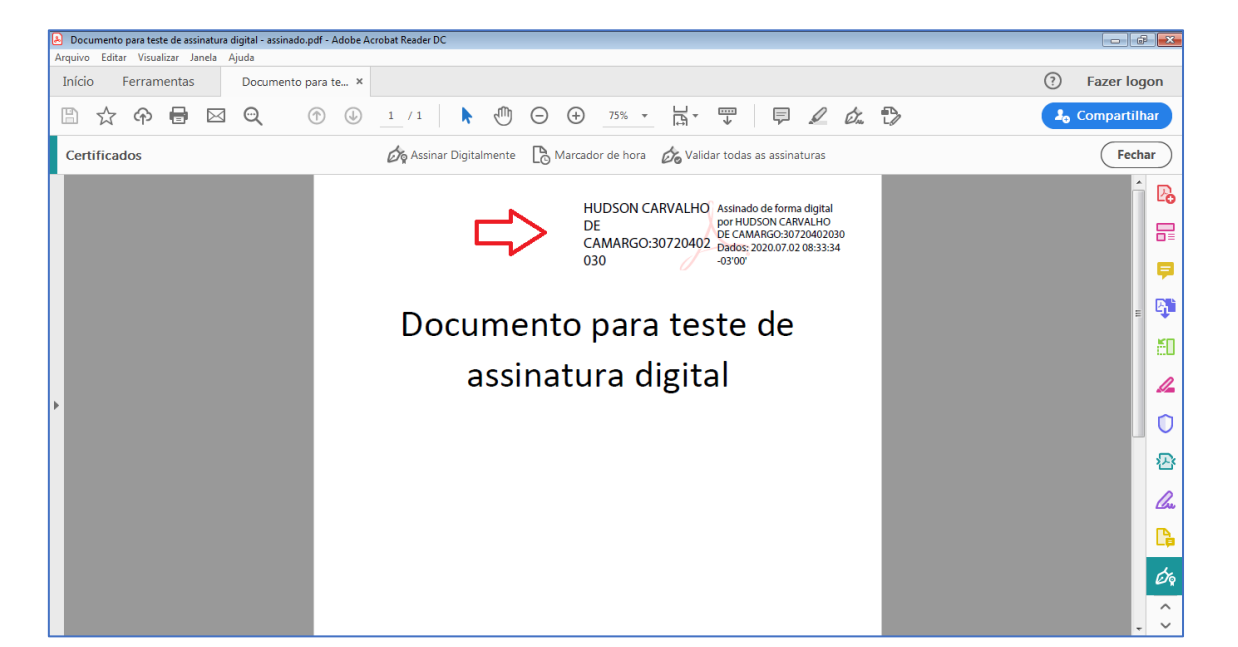

# CONSULTA DE VALIDAÇÃO DA ASSINATURA NO ADOBE READER DC

Após assinar o documento é possível consultar a validade dessa assinatura clicando sobre ela.

O Adobe Reader RC abrirá telas de confirmação sobre o desejo de confirmação da validação da assinatura, clicando-se em **"OK"** em ambas.

| Acrobat Reader X                                                                                              | ] | Acrobat Reader                                     |  |
|----------------------------------------------------------------------------------------------------|---|----------------------------------------------------|--|
| Tem certeza de que deseja validar todas as assinaturas?<br>Isso pode levar algum tempo em documentos grandes. |   | A validação de todas as assinaturas foi concluída. |  |
| Näg mostrar esta mensagem novamente                                                                           |   | Não mostrar esta mensagem novamente                |  |
| OK Cancelar                                                                                                   |   | ОК                                                 |  |

Ao clicar sobre a assinatura inserida no documento, o Adobe Reader DC abrirá uma tela de status de validação da assinatura, comprovando a validade. É possível clicar em "Propriedades de assinatura" para mais detalhes sobre a assinatura digital.

| he | A assinatura é VALIDA, assinada por GEORGE LUIZ ALVES                                                                                         |
|----|----------------------------------------------------------------------------------------------------|
| -0 | <ul> <li>Os documento não foram modificados após a aplicação da assinatura.</li> <li>O documento está assinado pelo usuário atual.</li> </ul> |
|    |                                                                                                    |
|    |                                                                                                    |

## **CRÉDITOS**

- SGP 6 Diretoria de Capacitação, Desenvolvimento de Talentos, Estenotipa e Novos Projetos
- SPI Secretaria da Primeira Instância

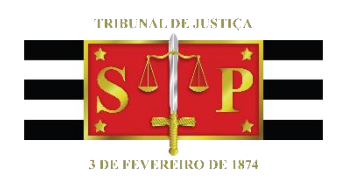